## Data Entry with Collect

## How do I fill out templates that I am assigned?

As a user, you will find the templates that Authors have shared with you upon login.

- To begin filling out a template, choose the "play" button on the right side of the screen across from the template name of your choice.
- Once the template is selected, you'll be brought into the template. •
- The guestions that you are presented prompt you for information that • you input directly underneath the question.
  - For more information on the types of questions and what they mean, please see our user guide titled Collect's Available Questions.
- Once you have filled out your document, select Save to save it to finish later or Submit to submit it. (Note: if you use Finish Later and do not hit save first, you will lose your entry)

| How do I | view and | export my | completed | forms? |
|----------|----------|-----------|-----------|--------|

Completed forms may be viewed in the "Forms" section of the home screen. They will be grouped by template.

| arf typing to filter templates by name, description, or tags. |               |
|---------------------------------------------------------------|---------------|
| Confined Space Permit                                         | View Forms    |
| /ision 2018 JSA                                               | View Forms  + |
| Completed Forms                                               |               |
| Completed by Laura Faust on Dec 8, 2017, 1:01:51 PM           | Edit 👻 View 👻 |
| Completed by Laura Faust on Dec 8, 2017, 12:43:50 PM          | Edit 💌 View 💌 |
| Completed by Laura Faust on Dec 7, 2017, 3:22:52 PM           | Edit 👻 View 💌 |

- Choose View Forms to expand the listing of completed forms.
- Choose View to view your completed form, or Export CSV to export the single form into a CSV file. Choosing the down tick next to View Forms will present the option to export all completed forms within that template.

| Laura Faust |
|-------------|
|-------------|

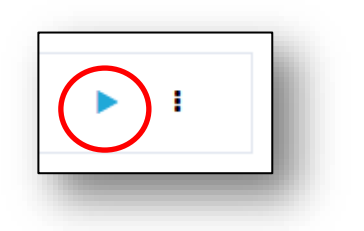

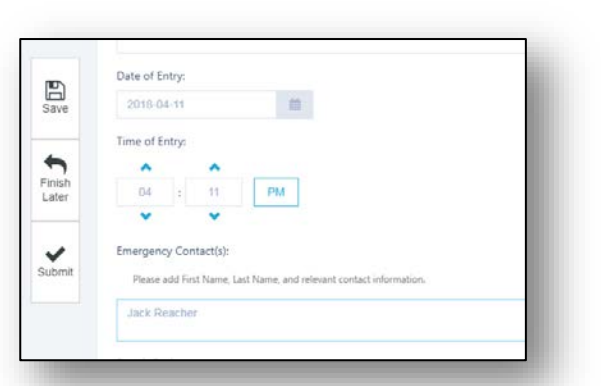

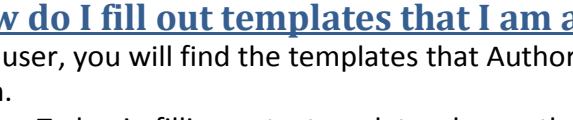

Predictive